# 3. Upload the firmware

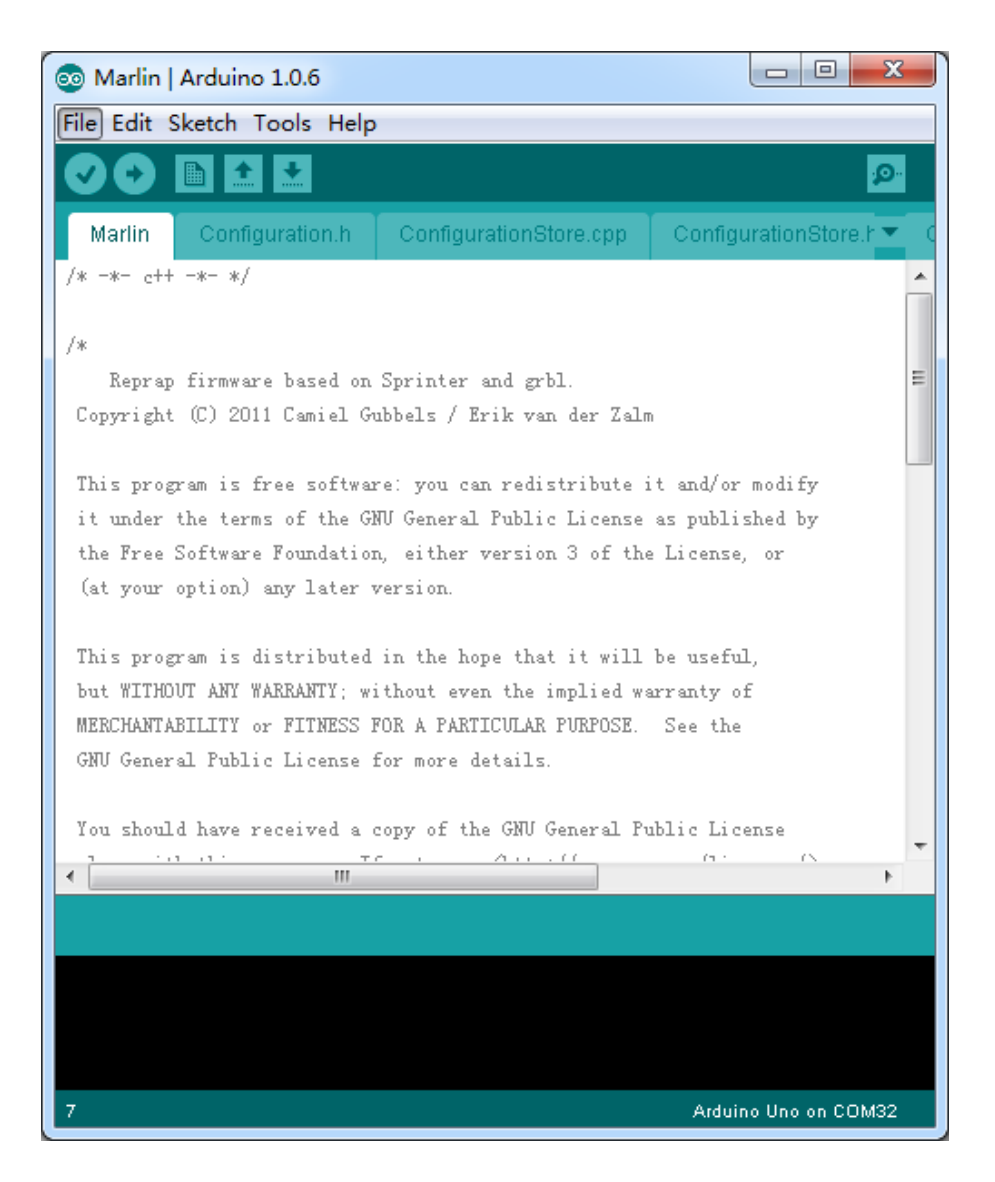

# Content

| 3.1 Install Arduino IDE                              | 3 |
|------------------------------------------------------|---|
| 3.2 Install Arduino Drivers                          | 3 |
| 3.3 Open the Marlin example                          | 5 |
| 3.4 Select your board->Arduino Mega 2560 or Mega ADK | 5 |
| 3.5 Select your serial port                          | 6 |
| 3.6 Upload the program                               | 6 |

## **3.1 Install Arduino IDE**

Please download the Arduino software from Arduino official website and install it. (Download the version according your computer system)

http://arduino.cc/en/Main/Software

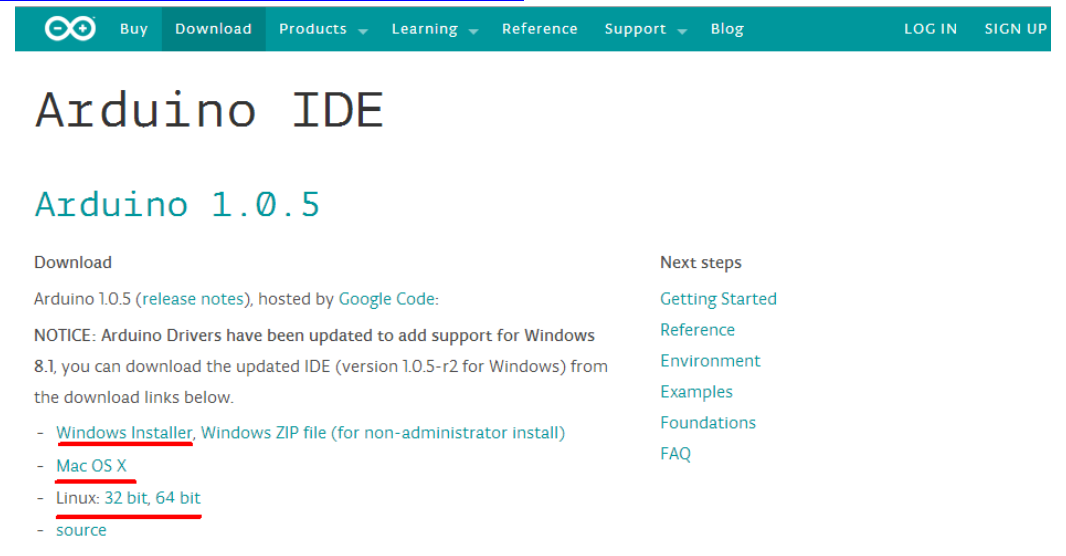

## **3.2 Install Arduino Drivers**

You can find Arduino drivers in folder "Arduino drivers" (Both Mac and Windows).

| ≝ ► GitHub ► 3DPrinter-1 ► Makeblock 3D printer ► | Ar | duino drivers    |         |        |
|---------------------------------------------------|----|------------------|---------|--------|
|                                                   |    |                  |         |        |
| 工具(T) 帮助(H)                                       |    |                  |         |        |
| 建立件本                                              |    |                  |         |        |
|                                                   |    |                  |         |        |
| <b></b>                                           |    |                  |         |        |
| 入(1)/千                                            |    |                  |         |        |
| Arduino drivers                                   |    |                  |         |        |
|                                                   | -  | 修动口期             | 344 TFI | +4     |
| 白你                                                | Ť  | 191021191        | 天空      | ×.     |
| CH34xInstall.pkg                                  |    | 2013/12/25 11:46 | PKG 文件  | 42 KB  |
|                                                   |    | 2010/12/20 11/10 |         |        |
| 😭 CH341SER.EXE                                    |    | 2014/10/24 5:14  | 应用程序    | 228 KB |

double click the file "CH3415SER" and click "Install" button as the below picture

| 026 |                    | DriverSetup(X64) - 🗆 🗙          |
|-----|--------------------|---------------------------------|
| ſ   | Device Driver Inst | tall / Uninstall                |
| 3   | Select INF File :  | CH341SER.INF v                  |
| [   | INSTALL            | WCH.CN                          |
| [   | UNINSTALL          | <u> 11/04/2011, 3.3.2011.11</u> |
|     | HELP               |                                 |

After seconds, the following window will popup the successful installation message, then click the "Confirm" button.

| Select INF File :    | CH341SER.INF                              |  |  |  |
|----------------------|-------------------------------------------|--|--|--|
| INSTALL<br>UNINSTALL | WCH.CN                                    |  |  |  |
|                      | <u> </u> 11/04/2011, 3.3.2011.11          |  |  |  |
| HELP                 |                                           |  |  |  |
|                      | DriverSetup                               |  |  |  |
| The drive            | is successfully Pre-installed in advance! |  |  |  |

More details http://learn.makeblock.cc/driver installation/,

#### 3.3 Open the Marlin example

| Makeblock  | 3D printer\Makeblock 3D printer\Mar | lin             |                  |       |  |
|------------|-------------------------------------|-----------------|------------------|-------|--|
| 辑(E) 查看(V) | 工具(T) 帮助(H)                         |                 |                  |       |  |
| 包含到库中 ▼    | 共享 ▼ 新建文件夹                          |                 |                  |       |  |
|            | 名称                                  | 修改日期            | 类型               | 大小    |  |
|            | LiquidCrystalRus.cpp                | 2014/6/11 10:10 | CPP 文件           | 11 KB |  |
|            | LiquidCrystalRus.h                  | 2014/6/11 10:10 | H 文件             | 4 KB  |  |
| 访问的位置      | Makefile                            | 2014/6/11 10:10 | 文件               | 13 KB |  |
|            | Marlin.h                            | 2014/6/11 10:10 | H 文件             | 6 KB  |  |
|            | 🖻 Marlin.ino                        | 2014/6/11 10:10 | Arduino Source   | 2 KB  |  |
|            | Marlin_main.cpp                     | 2014/6/11 10:10 | CPP 文件           | 70 KB |  |
|            | MarlinSerial.cpp                    | 2014/6/11 10:10 | CPP 文件           | 8 KB  |  |
|            | MarlinSerial.h                      | 2014/6/11 10:10 | H 文件             | 6 KB  |  |
|            | 🔨 Menu Plans.xlsx                   | 2014/6/11 10:10 | Microsoft Office | 51 KB |  |
|            | motion_control.cpp                  | 2014/6/11 10:10 | CPP 文件           | 7 KB  |  |
| 「載         | motion_control.h                    | 2014/6/11 10:10 | H 文件             | 2 KB  |  |
|            | pins.h                              | 2014/6/11 10:10 | H 文件             | 48 KB |  |

Navigate: Makeblock 3D printer->Marlin.ino

#### 3.4 Select your board->Arduino Mega 2560 or Mega ADK

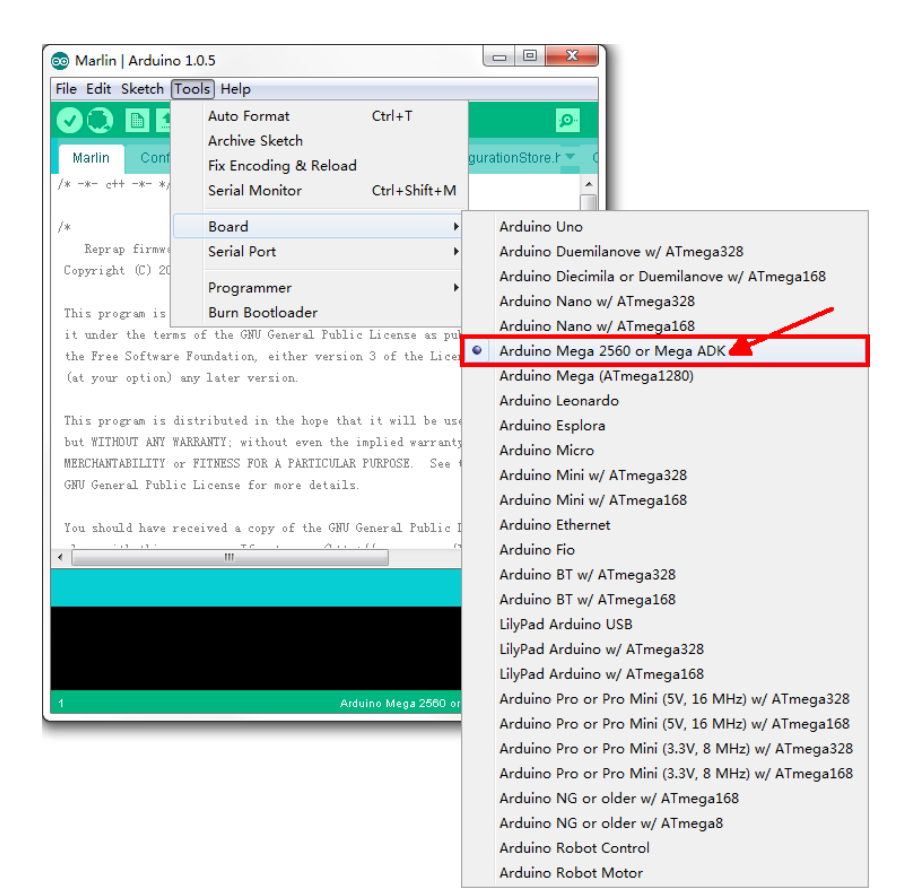

#### 3.5 Select your serial port

Select the serial device of the Arduino board from the Tools | Serial Port menu. This is likely to be COM3 or higher (COM1and COM2 are usually reserved for hardware serial ports). To find out, you can disconnect your Arduino board and re-open the menu; the entry that disappears should be the Arduino board. Reconnect the board and select that serial port.

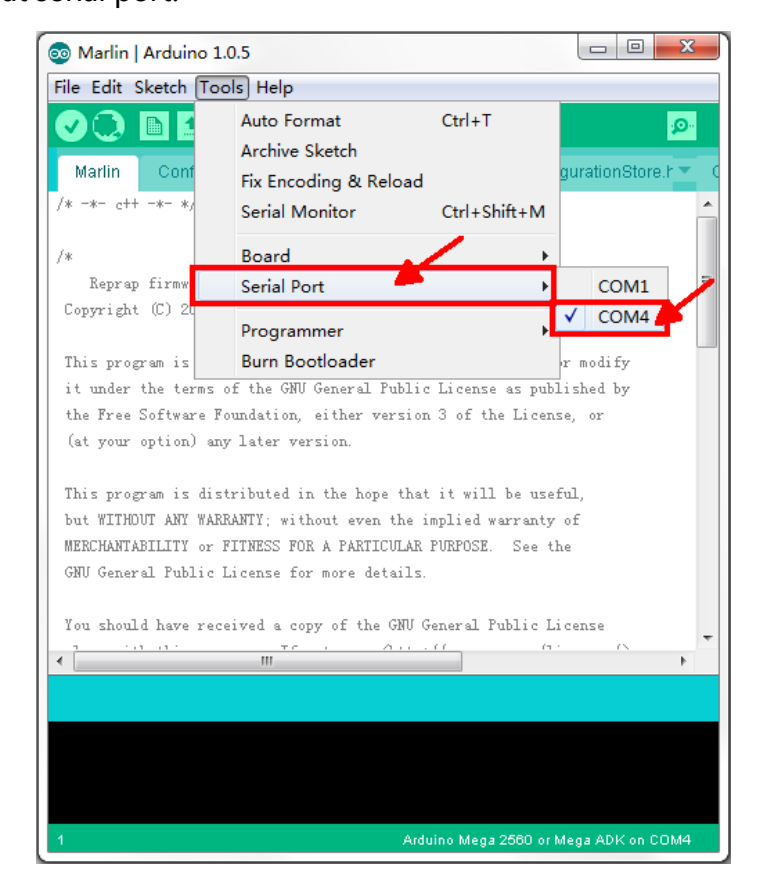

#### 3.6 Upload the program

Now, simply click the "Upload" button in the environment. Wait a few seconds - you should see the RX and TX leds on the board flashing. If the upload is successful, the message "Done uploading." will appear in the status bar.

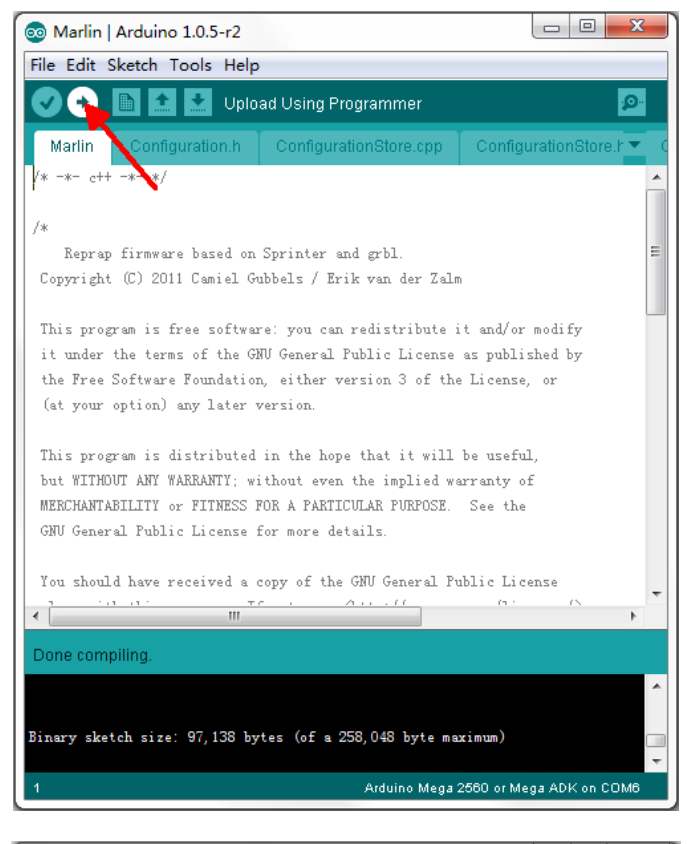

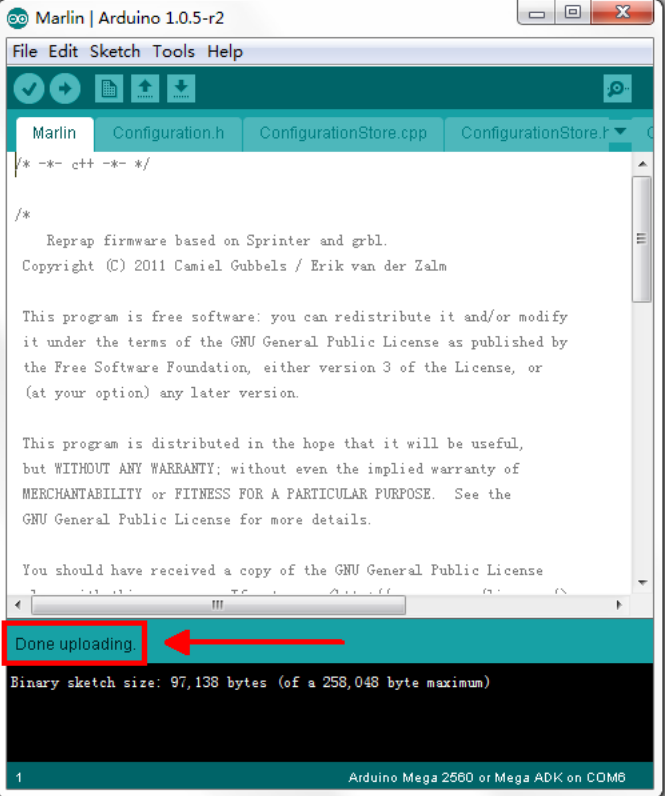